## Ekstrakcja widma

A. Niedzielski CA UMK Toruń Po usunięciu z obrazu CCD poziomu zera (overscan, Bias) i ładunku termicznego (Dark) oraz korekty Płaskiego Pola pozostaje na nim jedynie szum i faktycznie zarejestrowany sygnał pochodzący od:

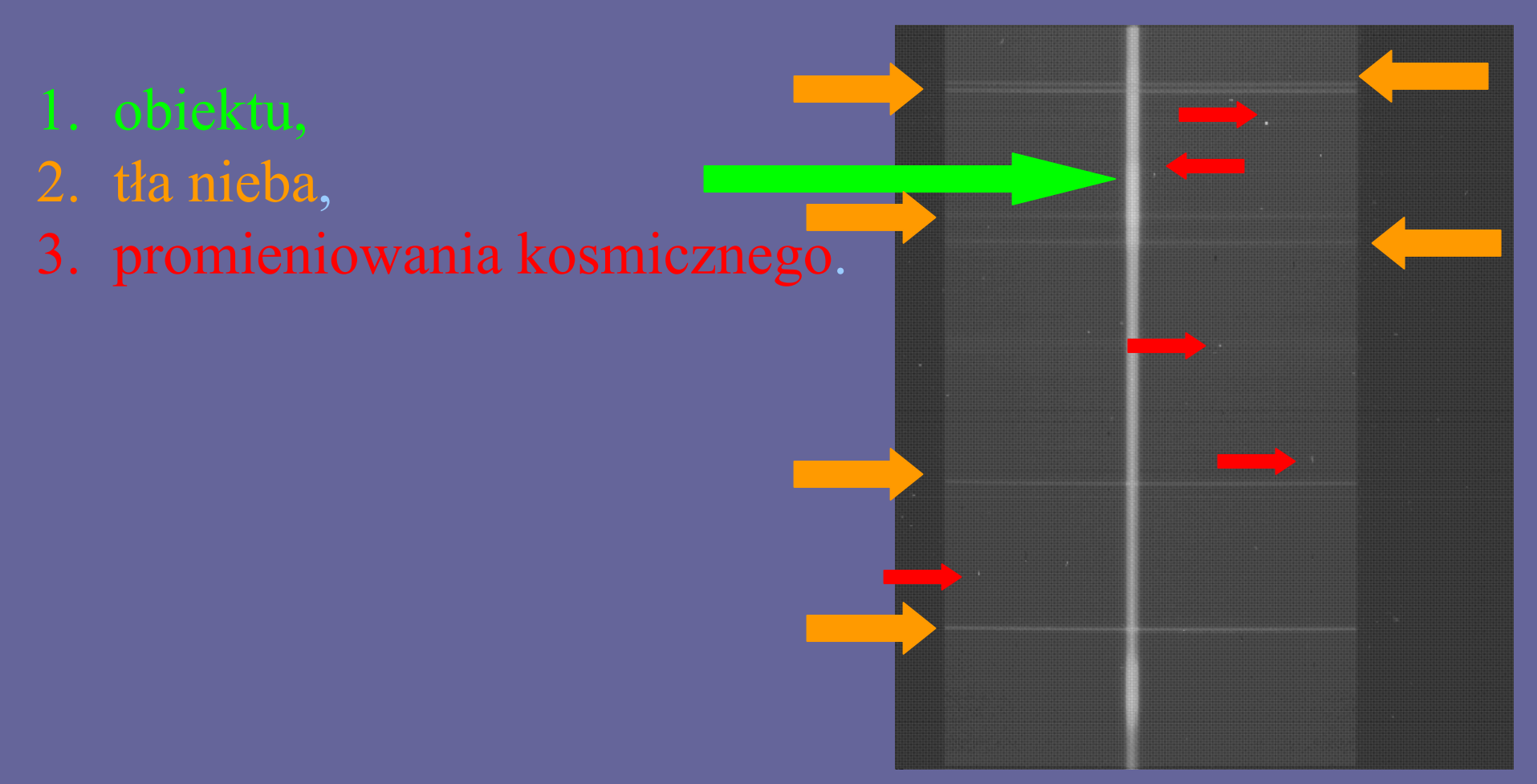

#### Pierwszymi krokami w redukcji widmowej są:

- 1. znalezienie śladu widma,
- 2. opis apertury i tła nieba,
- 3. ekstrakcja widma.

Kroki te możemy wykonać w IRAFie jednocześnie za pomocą zadania APALL.

Aby APALL wykonał właściwie swe czynności musimy mu dostarczyć szeregu parametrów opisujących obraz CCD. W szczególności APALL potrzebuje:

- 1. Parametrów wejścia/wyjścia,
- 2. Opisu apertury,
- 3. Opisu tła nieba,
- 4. Sposobu szukania apertury,
- 5. Parametrów skalowania apertury,
- 6. Sposobu szukania śladu,
- 7. Parametrów ekstrakcji widma.

Właściwe ustawienie tych parametrów wymaga szczegółowej inspekcji obrazu, a szczególnie jego geometrii, kształtu profilu widma w osi przestrzennej, zakresu tła nieba itd.

## Inspekcja obrazu za pomocą zadania **implot.**

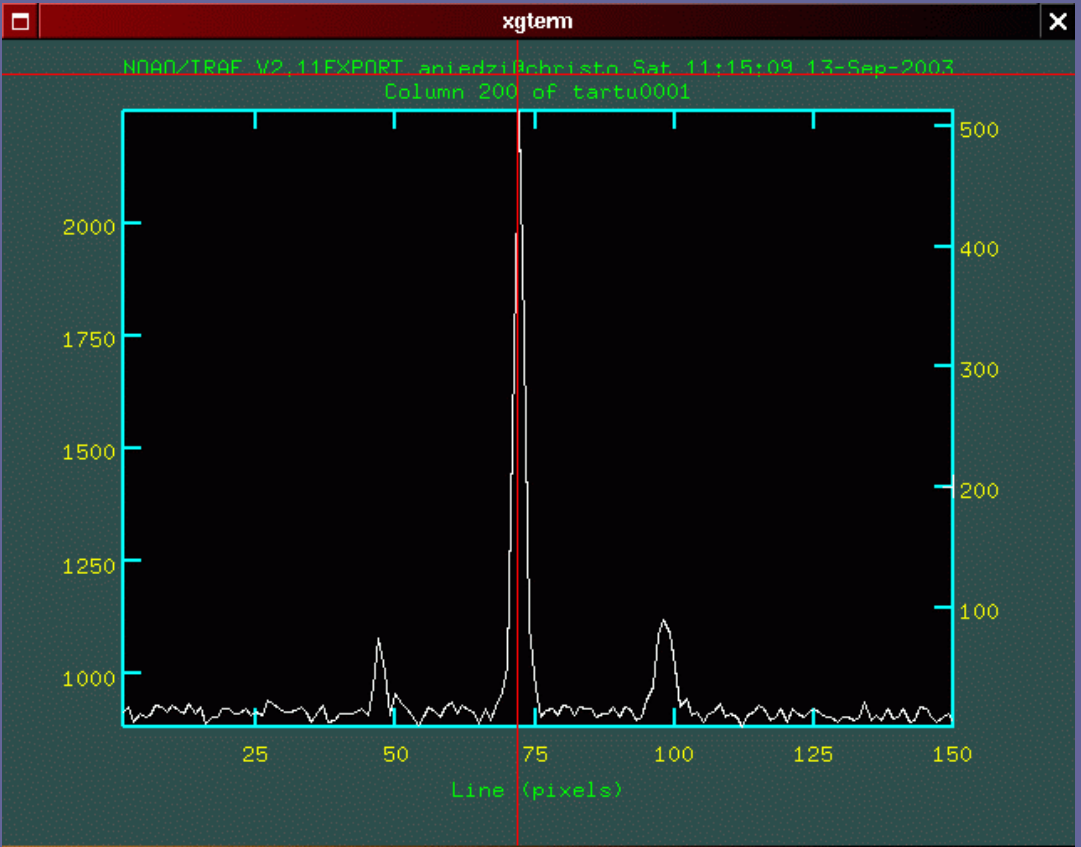

<u>Uwaga:</u> czasami na matrycy CCD może być zarejestrowanych kilka widm jednocześnie nawet, jeśli nie jest to widmo Echelle! Na obrazie pokazanym niżej poza widmem gwiazdy widzimy

na matrycy dwa widma lampy porównania.

Obejrzyj obraz CCD przed ekstrakcją widma!

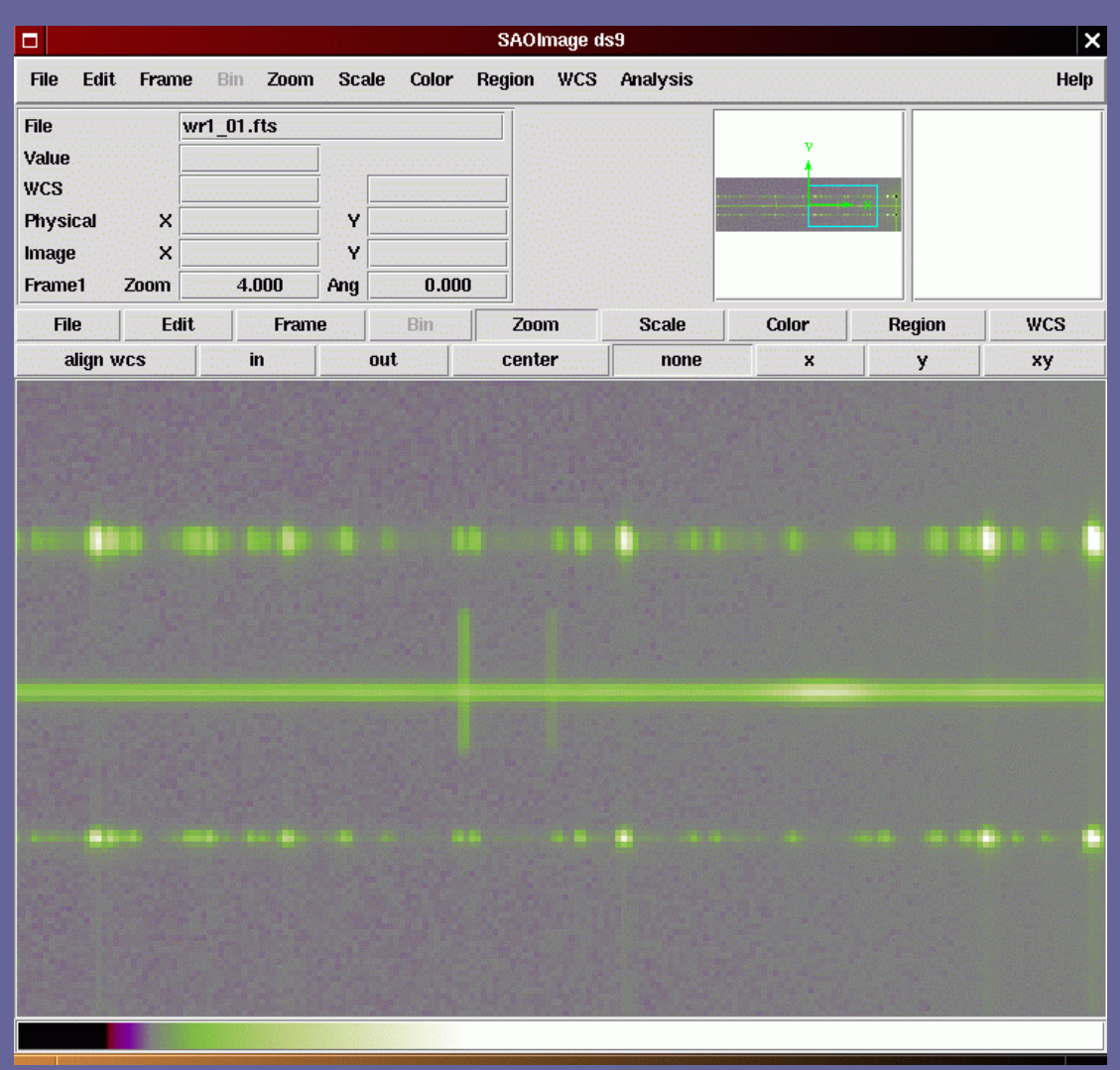

### 1. Parametry wejścia/wyjścia

|                                                                                                    |                                                                                                    | stem                                                                                                    | × |
|----------------------------------------------------------------------------------------------------|----------------------------------------------------------------------------------------------------|----------------------------------------------------------------------------------------------------|---|
| PACKAGE = apextrac<br>TASK = apall                                                                                                    | Image Re                                                                                                    | I R A F<br>eduction and Analysis Facility                                                                                                    |   |
| input = ■<br>(output =<br>(apertur=<br>(format =<br>(referen=<br>(profile=<br>(interac=<br>(find =<br>(recente=<br>(resize =<br>(edit =<br>(trace =<br>(fittrac=<br>(extract= | tsc5070.imh L<br>) L<br>) A<br>onedspec) E<br>) L<br>) L<br>yes) R<br>yes) R<br>yes) R<br>yes) R<br>yes) E<br>yes) F<br>yes) F | ist of input images<br>ist of output spectra<br>pertures<br>ixtracted spectra format<br>ist of aperture reference images<br>ist of aperture profile images<br>fun task interactively?<br>ind apertures?<br>Recenter apertures?<br>Recenter apertures?<br>Gait apertures?<br>Frace apertures?<br>Frace apertures?<br>Fit the traced points interactively?<br>Extract spectra? |   |
| (extras =<br>(review =<br>(line =<br>(nsum =                                                                                                    | yes)E<br>yes)R<br>INDEF)D<br>20)N                                                                                              | xtract sky, sigma, etc.?<br>Review extractions?<br>Dispersion line<br>Number of dispersion lines to sum or median                                                                                                    |   |
| (lower =<br>(upper =<br>(apidtab=                                                                                                    | #<br>-6.)L<br>6.)U<br>)A<br>#                                                                                                  | <ul> <li>DEFAULT APERTURE PARAMETERS</li> <li>.ower aperture limit relative to center</li> <li>Jpper aperture limit relative to center</li> <li>Aperture ID table (optional)</li> <li>DEFAULT BACKGROUND PARAMETERS</li> </ul>                                                                                                    |   |
| (b_funct=<br>(b_order=<br>(b_sampl= -<br>(b_naver=<br><mark>More</mark>                                                                                                    | chebyshev) B<br>3) B<br>-80:-30,30:80) B<br>-100) B                                                                            | Background function<br>Background function order<br>Background sample regions<br>Background average or median<br>Background average for HELP                                                                                                    |   |

Ine – której linii dyspersji użyć do poszukiwania centrum profilu przestrzennego. INDEF oznacza środek linii dyspersji obrazka CCD.
ISUM – ilość linii dyspersji, zsumowanych wokół line, jakie zostaną użyte poszukiwania centrum profilu przestrzennego.

**format** – format wynikowego widma.

## 2. Opis apertury

|                                                                                                    |                                                              | xterm                                                                                                    |
|----------------------------------------------------------------------------------------------------|--------------------------------------------------------------|----------------------------------------------------------------------------------------------------|
|                                                                                                    | Turne D                                                      |                                                                                                    |
| PACKAGE = apextract<br>TASK = apall                                                                                       | Image K                                                      | eduction and Hnalysis Facility                                                                                                    |
| input = <b>■</b> tso<br>(output =<br>(apertur=<br>(format =<br>(referen=<br>(profile=                                     | c5070.imh<br>)<br>onedspec)<br>)<br>)                        | List of input images<br>List of output spectra<br>Apertures<br>Extracted spectra format<br>List of aperture reference images<br>List of aperture profile images                                                          |
| (interac=<br>(find =<br>(recente=<br>(resize =<br>(edit =<br>(trace =<br>(fittrac=<br>(extract=<br>(extract=<br>(review = | yes)<br>yes)<br>yes)<br>yes)<br>yes)<br>yes)<br>yes)<br>yes) | Run task interactively?<br>Find apertures?<br>Recenter apertures?<br>Edit apertures?<br>Trace apertures?<br>Fit the traced points interactively?<br>Extract spectra?<br>Extract sky, sigma, etc.?<br>Review extractions? |
| (line =<br>(nsum =                                                                                                    | INDEF)<br>20)                                                | Dispersion line<br>Number of dispersion lines to sum or median                                                                                                    |
| (lower =<br>(upper =<br>(apidtab=                                                                                         | -6.)<br>6.)<br>)                                             | # DEFAULT APERTURE PARAMETERS<br>Lower aperture limit relative to center<br>Upper aperture limit relative to center<br>Aperture ID table (optional)                                                                      |
| (b_funct= (<br>(b_order=<br>(b_samp1= -80;<br>(b_naver=<br><mark>Nore</mark>                                              | chebyshev)<br>3)<br>-30,30;80)<br>-100)                      | Background function<br>Background function order<br>Background sample regions<br>Background average or median                                                                                                    |

IOWGI – dolna granica apertury
 względem centrum profilu
 przestrzennego.
 UDDGI – górna granica apertury
 względem centrum profilu
 przestrzennego.

## 3. Opis tła nieba

| I R A F                                                                                                    |  |
|----------------------------------------------------------------------------------------------------|--|
| PACKAGE = apextract<br>TASK = apall                                                                                                    |  |
| input = List of input images<br>(output = ) List of output spectra<br>(apertur= ) Apertures<br>(format = onedspec) Extracted spectra format<br>(referen= ) List of aperture reference images<br>(profile= ) List of aperture profile images                                                                                                    |  |
| (interac=yes) Run task interactively?(find =yes) Find apertures?(recente=yes) Recenter apertures?(resize =yes) Resize apertures?(edit =yes) Edit apertures?(trace =yes) Trace apertures?(fittrac=yes) Fit the traced points interactively?(extract=yes) Extract spectra?(extras =yes) Review extractions?                                                                                                    |  |
| (line = INDEF) Dispersion line<br>(nsum = 20) Number of dispersion lines to sum or median                                                                                                    |  |
| # DEFAULT APERTURE PARAMETERS         (lower =       -6.) Lower aperture limit relative to center         (upper =       6.) Upper aperture limit relative to center         (apidtab=       ) Aperture ID table (optional)                                                                                                    |  |
| # DEFAULT BACKGROUND PARAMETERS                                                                                                    |  |
| (b_funct=       chebyshev) Background function         (b_order=       3) Background function order         (b_sampl=       -80:-30,30:80) Background sample regions         (b_naver=       -100) Background average or median         (b_niter=       0) Background rejection iterations         (b_low_r=       3.) Background lower rejection sigma         (b_high_=       3.) Background upper rejection sigma         (b_grow =       0.) Background rejection growing radius |  |
| # APERTURE CENTERING PARAMETERS                                                                                                    |  |
| (width = 5.) Profile centering width<br>(radius = 10.) Profile centering radius                                                                                                    |  |

b\_funct, b\_order —funkcja jaka
zostanie dopasowana do tła nieba w osi
przestrzennej i jej rząd.
b\_Samp —zakres osi przestrzennej
używany do określenia poziomu tła
nieba.

# Edytor apertury pojawia się jako pierwszy przy uruchomieniu APALL.

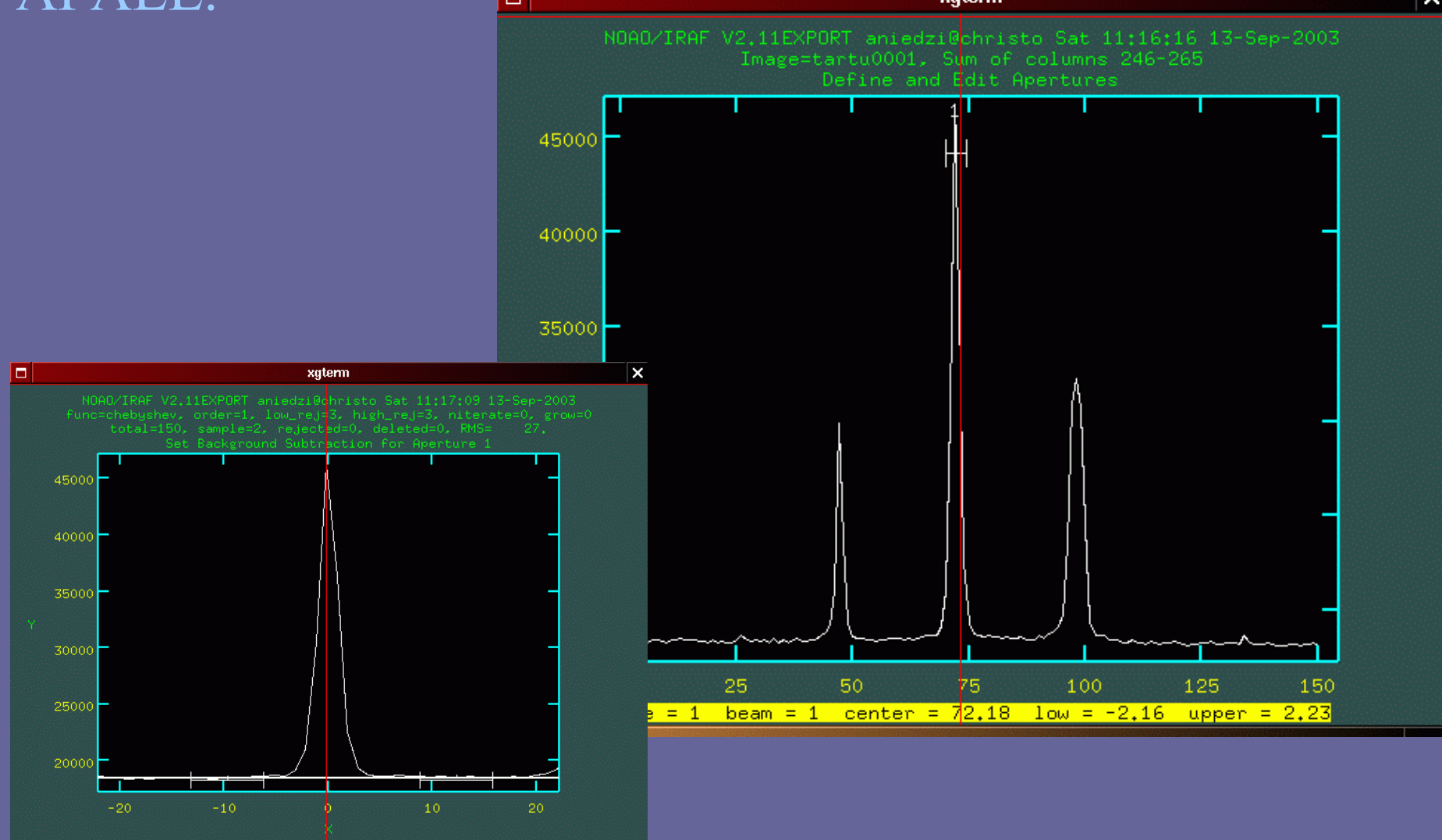

#### Z jego pomocą definiujemy też tło nieba

## 4. Sposób szukania apertury

|                                                                                    |                        |                                                        | xterm                                                                                                    | ×    |
|------------------------------------------------------------------------------------|------------------------|--------------------------------------------------------|----------------------------------------------------------------------------------------------------|------|
| PACKAGE :<br>TASK :                                                                | = apextract<br>= apall | Image                                                  | I R A F<br>Reduction and Analysis Facility                                                                                                    |      |
| (b_grow :                                                                          | :                      | 0,)                                                    | Background rejection growing radius                                                                                                    |      |
|                                                                                    |                        |                                                        | # APERTURE CENTERING PARAMETERS                                                                                                    |      |
| (width :<br>(radius :<br>(thresho:                                                 | :                      | 5.)<br>10.)<br>0.)                                     | Profile centering width<br>Profile centering radius<br>Detection threshold for profile centering                                                                                                    |      |
|                                                                                    |                        |                                                        | # AUTOMATIC FINDING AND ORDERING PARAMETERS                                                                                                    |      |
| nfind :<br>(minsep :<br>(maxsep :<br>(order :                                      | :                      | 1<br>5.)<br>1000.)<br>increasing)                      | Number of apertures to be found automatically<br>Minimum separation between spectra<br>Maximum separation between spectra<br>Order of apertures                                                                                                    |      |
|                                                                                    |                        |                                                        | # RECENTERING PARAMETERS                                                                                                    |      |
| (aprecen:<br>(npeaks :<br>(shift :                                                 | :                      | )<br>INDEF)<br>yes)                                    | Apertures for recentering calculation<br>Select brightest peaks<br>Use average shift instead of recentering?                                                                                                    |      |
|                                                                                    |                        |                                                        | # RESIZING PARAMETERS                                                                                                    |      |
| (llimit :<br>(ulimit :<br>(ylevel :<br>(peak :<br>(bkg :<br>(r_grow :<br>(avglimi: |                        | INDEF)<br>INDEF)<br>0,1)<br>yes)<br>yes)<br>0,)<br>no) | Lower aperture limit relative to center<br>Upper aperture limit relative to center<br>Fraction of peak or intensity for automatic width<br>Is ylevel a fraction of the peak?<br>Subtract background in automatic width?<br>Grow limits by this factor<br>Average limits over all apertures? |      |
|                                                                                    |                        |                                                        | # TRACING PARAMETERS                                                                                                    |      |
| (t_nsum :<br>(t_step :<br>(t_nlost:<br>(t_funct:<br><mark>More</mark>              | :                      | 10)<br>10)<br>3)<br>legendre)                          | Number of dispersion lines to sum<br>Tracing step<br>Number of consecutive times profile is lost before quit<br>Trace fitting function                                                                                                    | ting |

ESC-? for HELF

Width —szerokość profilu widma w osi przestrzennej.
nfind — ilość apertur jakie mają ostać znalezione automatycznie.

## 5. Parametry skalowania apertury

|   |                                                                                    |                                                        | xterm                                                                                                    | ×   |
|---|------------------------------------------------------------------------------------|--------------------------------------------------------|----------------------------------------------------------------------------------------------------|-----|
|   | PACKAGE = apextract<br>TASK = apall                                                | Image                                                  | I R A F<br>Reduction and Analysis Facility                                                                                                    |     |
|   | <mark>More</mark><br>(b_grow = ∎                                                   | 0.)                                                    | Background rejection growing radius                                                                                                    |     |
|   |                                                                                    |                                                        | # APERTURE CENTERING PARAMETERS                                                                                                    |     |
|   | (width =<br>(radius =<br>(thresho=                                                 | 5.)<br>10.)<br>0.)                                     | Profile centering width<br>Profile centering radius<br>Detection threshold for profile centering                                                                                                    |     |
|   |                                                                                    |                                                        | # AUTOMATIC FINDING AND ORDERING PARAMETERS                                                                                                    |     |
|   | nfind =<br>(minsep =<br>(maxsep =<br>(order =                                      | 1<br>5.)<br>1000.)<br>increasing)                      | Number of apertures to be found automatically<br>Minimum separation between spectra<br>Maximum separation between spectra<br>Order of apertures                                                                                                    |     |
| Γ |                                                                                    |                                                        | # RECENTERING PARAMETERS                                                                                                    |     |
|   | (aprecen=<br>(npeaks =<br>(shift =                                                 | )<br>INDEF)<br>yes)                                    | Apertures for recentering calculation<br>Select brightest peaks<br>Use average shift instead of recentering?                                                                                                    |     |
|   |                                                                                    |                                                        | # RESIZING PARAMETERS                                                                                                    |     |
|   | (llimit =<br>(ulimit =<br>(ylevel =<br>(peak =<br>(bkg =<br>(r_grow =<br>(avglimi= | INDEF)<br>INDEF)<br>0,1)<br>yes)<br>yes)<br>0,)<br>no) | Lower aperture limit relative to center<br>Upper aperture limit relative to center<br>Fraction of peak or intensity for automatic width<br>Is ylevel a fraction of the peak?<br>Subtract background in automatic width?<br>Grow limits by this factor<br>Average limits over all apertures? |     |
|   |                                                                                    |                                                        | # TRACING PARAMETERS                                                                                                    |     |
|   | (t_nsum =<br>(t_step =<br>(t_nlost=<br>(t_funct=                                   | 10)<br>10)<br>3)<br>Lecendre)                          | Number of dispersion lines to sum<br>Tracing step<br>Number of consecutive times profile is lost before quitt<br>Trace fitting function                                                                                                    | ing |

ESC-? for HELP

**YIEVEI** —jeśli **recen=yes** apertura zostanie określona w każdym punkcie dyspersji nie jako zakres (**IOWEF**, **UPDEF**) lecz jako odstęp pomiędzy określonymi poziomami profilu przestrzennego.

## 6. Sposób szukania śladu

|   |                                                                                                    |                                                                             | xterm X                                                                                                    |
|---|----------------------------------------------------------------------------------------------------|-----------------------------------------------------------------------------|----------------------------------------------------------------------------------------------------|
|   | PACKAGE = apext<br>TASK = apall                                                                                                | Image<br>ract                                                               | I R A F<br>Reduction and Analysis Facility                                                                                                    |
|   | <mark>lore</mark><br>(thresho=                                                                                                 | 0.)                                                                         | Detection threshold for profile centering                                                                                                    |
|   |                                                                                                    |                                                                             | # AUTOMATIC FINDING AND ORDERING PARAMETERS                                                                                                    |
|   | nfind =<br>(minsep =<br>(maxsep =<br>(order =                                                                                  | 1<br>5.)<br>1000.)<br>increasing)                                           | Number of apertures to be found automatically<br>Minimum separation between spectra<br>Maximum separation between spectra<br>Order of apertures                                                                                                    |
|   |                                                                                                    |                                                                             | # RECENTERING PARAMETERS                                                                                                    |
|   | (aprecen=<br>(npeaks =<br>(shift =                                                                                             | )<br>INDEF)<br>yes)                                                         | Apertures for recentering calculation<br>Select brightest peaks<br>Use average shift instead of recentering?                                                                                                    |
|   |                                                                                                    |                                                                             | # RESIZING PARAMETERS                                                                                                    |
|   | (llimit =<br>(ulimit =<br>(ylevel =<br>(peak =<br>(bkg =<br>(r_grow =<br>(avglimi=                                             | INDEF)<br>INDEF)<br>0,1)<br>yes)<br>yes)<br>0,)<br>no)                      | Lower aperture limit relative to center<br>Upper aperture limit relative to center<br>Fraction of peak or intensity for automatic width<br>Is ylevel a fraction of the peak?<br>Subtract background in automatic width?<br>Grow limits by this factor<br>Average limits over all apertures?                                                                 |
| Γ |                                                                                                    |                                                                             | # TRACING PARAMETERS                                                                                                    |
|   | (t_nsum =<br>(t_step =<br>(t_funct=<br>(t_order=<br>(t_sampl=<br>(t_nover=<br>(t_niter=<br>(t_low_r=<br>(t_high_=<br>(t_grow = | 10)<br>10)<br>3)<br>legendre)<br>3)<br>*))<br>1)<br>0)<br>3.)<br>3.)<br>0,) | Number of dispersion lines to sum<br>Tracing step<br>Number of consecutive times profile is lost before quitting<br>Trace fitting function<br>Trace fitting function order<br>Trace sample regions<br>Trace average or median<br>Trace rejection iterations<br>Trace lower rejection sigma<br>Trace upper rejection sigma<br>Trace rejection growing radius |
|   |                                                                                                    |                                                                             | # EXTRACTION PARAMETERS                                                                                                    |
|   | (backgro=<br>(skybox =                                                                                                    | fit)<br>1)                                                                  | Background to subtract<br>Box car smoothing length for sky                                                                                                    |

ESC-? for HELP

I\_\_\_\_\_ISUM —ilość linii dyspersji jaka zostanie zsumowana przed poszukiwaneim profilu przestrzennego.
I\_\_\_\_\_SIEP —skok w osi dyspersji przy śledzeniu śladu.
I\_\_\_\_\_IUNC, I\_\_OIIGIT —funkcja jaka zostanie użyta do dopasowania śladu i jej rząd.

#### Dopasowany ślad widma

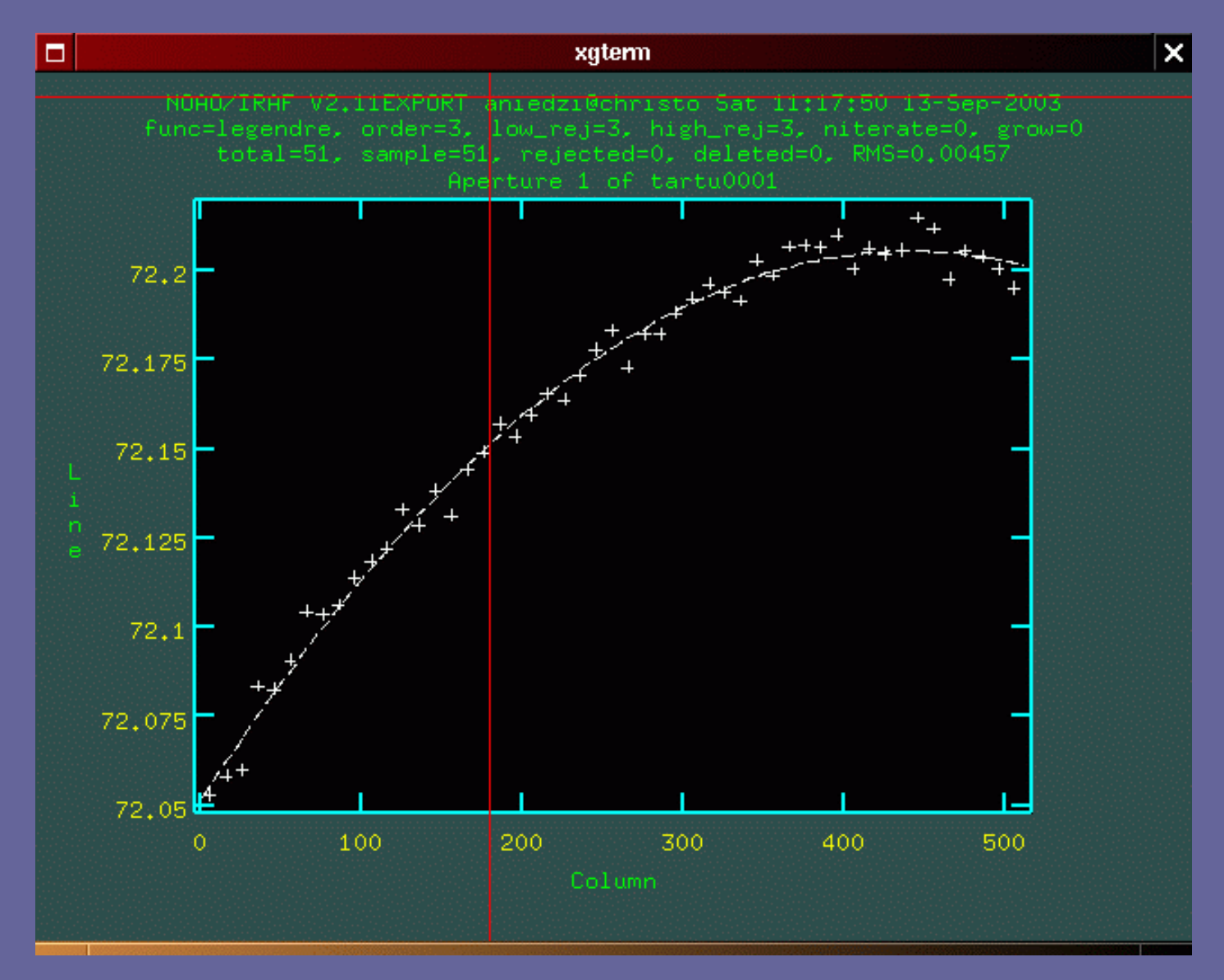

### 7. Parametry ekstrakcji widma

|                                                                                                    | xterm                                                                                                    |      |
|----------------------------------------------------------------------------------------------------|----------------------------------------------------------------------------------------------------|------|
| Image<br>PACKAGE = apextract<br>TASK = apall<br>Nore<br>(avglimi= no                                                                                                    | I R A F<br>Reduction and Analysis Facility<br>) Average limits over all apertures?<br># TRACING PARAMETERS                                                                                                    |      |
| (t_nsum =       10         (t_step =       10         (t_nlost=       3         (t_funct=       legendre         (t_order=       3         (t_nover=       1         (t_niter=       0         (t_low_r=       3         (t_low_r=       3         (t_low_r=       0 | <ul> <li>Number of dispersion lines to sum</li> <li>Tracing step</li> <li>Number of consecutive times profile is lost before</li> <li>Trace fitting function</li> <li>Trace fitting function order</li> <li>Trace sample regions</li> <li>Trace average or median</li> <li>Trace lower rejection sigma</li> <li>Trace rejection growing radius</li> </ul>                                          | quit |
| (backgro= fit<br>(skybox = 1)<br>(weights= variance<br>(pfit = fit1<br>(clean = yes<br>(saturat= 31000<br>(readnoi= 7<br>(gain = 9<br>(lsigma = 4,<br>(usigma = 4,<br>(nsubaps= 1)<br>(mode = q)                                                                     | <pre># EXTRACTION PARAMETERS ) Background to subtract ) Box car smoothing length for sky ) Extraction weights (nonelvariance) ) Profile fitting type (fit1d1fit2d) ) Detect and replace bad pixels? ) Saturation level ) Read out noise sigma (photons) ) Photon gain (photons/data number) ) Lower rejection threshold ) Upper rejection threshold ) Number of subapertures per aperture ) </pre> |      |

**DACKGTO** – sposób opisu tła nieba, **k**tóre chcemy usunąć. **NONE** oznacza, że nie chcemy go usuwać. Weight – wagi statystyczne przypisane przy dodawaniu fragmentów profilu przestrzennego. Variance oznacza ttin ekstrakcję optymalną, zaś none zwykłe sumowanie. **Clean** – czyszczenie punktów znacznie odbiegających od średnich **Yes** oznacza też weight=variance. **Saturat** – uwaga na Zero! **readnoi, gain** – ważne dla weight=variance

ESC-? for HELP

#### Widmo po ekstrakcji

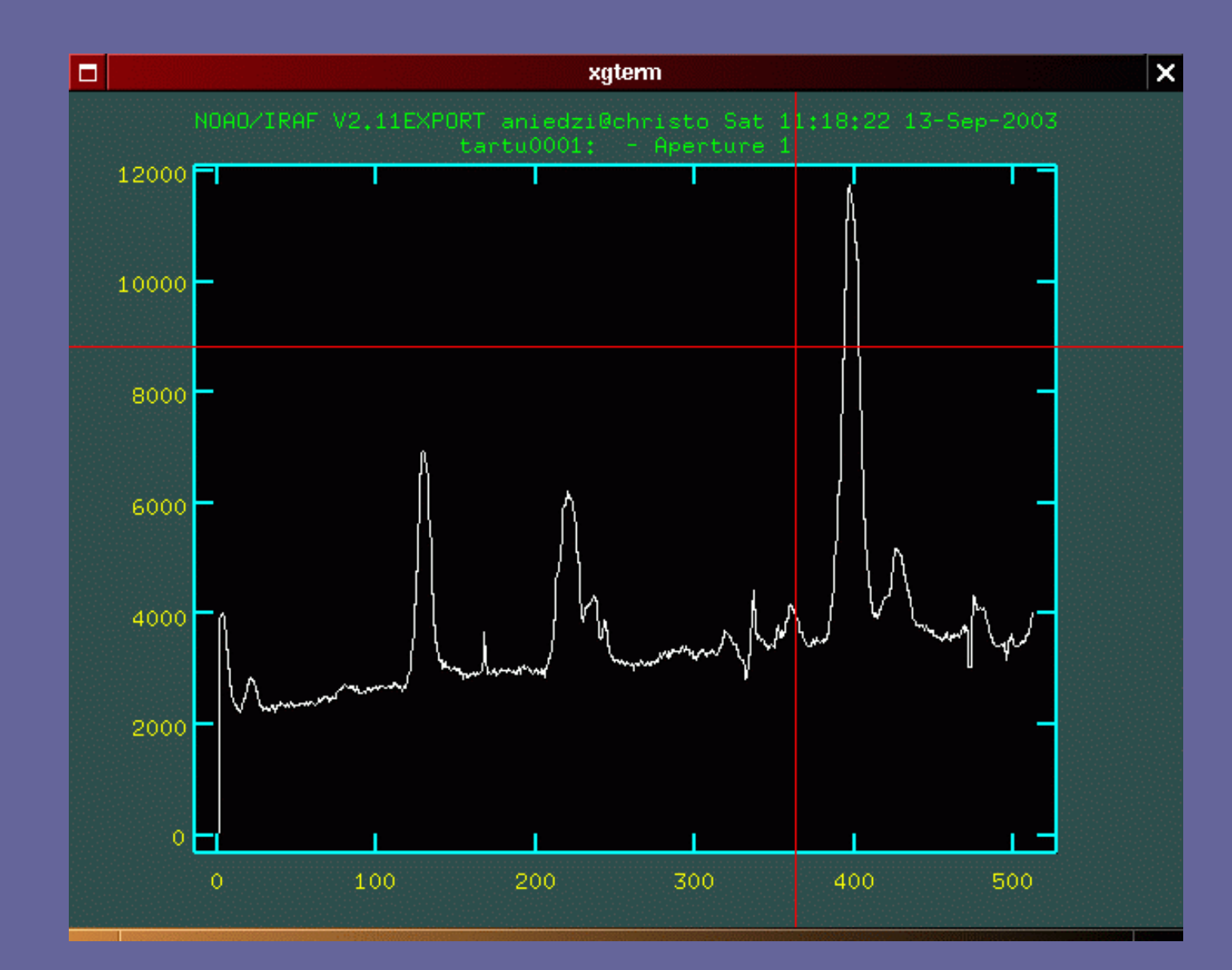

Ekstrakcja widma porównania wygląda podobnie, jednak są dwie <u>ważne</u> różnice:

1. Ekstrakcji dokonujemy automatycznie:

apall *comp* out=*Comp99* ref=*object99* recen- trace- **back**- intera-

2. NIE WOLNO usuwać tła nieba.